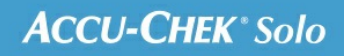

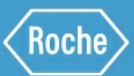

# MANUALE PER LA FORMAZIONE

Sistema di microinfusione Accu-Chek<sup>®</sup> Solo

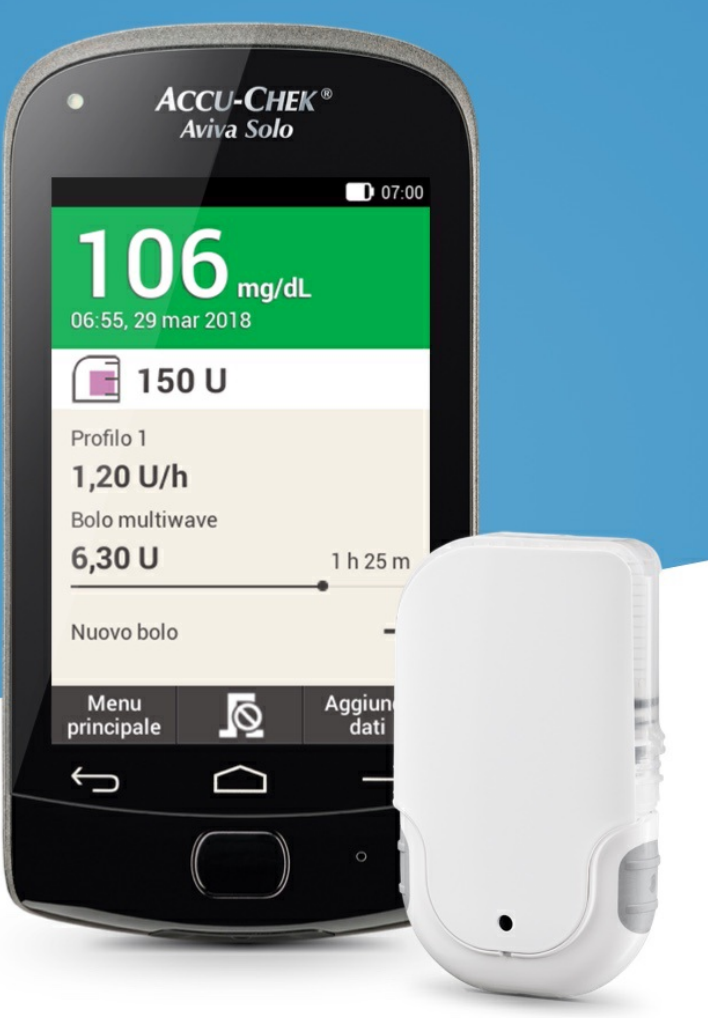

# STRUMENTO DI GESTIONE DEL DIABETE

Diamo uno sguardo da vicino allo strumento di gestione del diabete

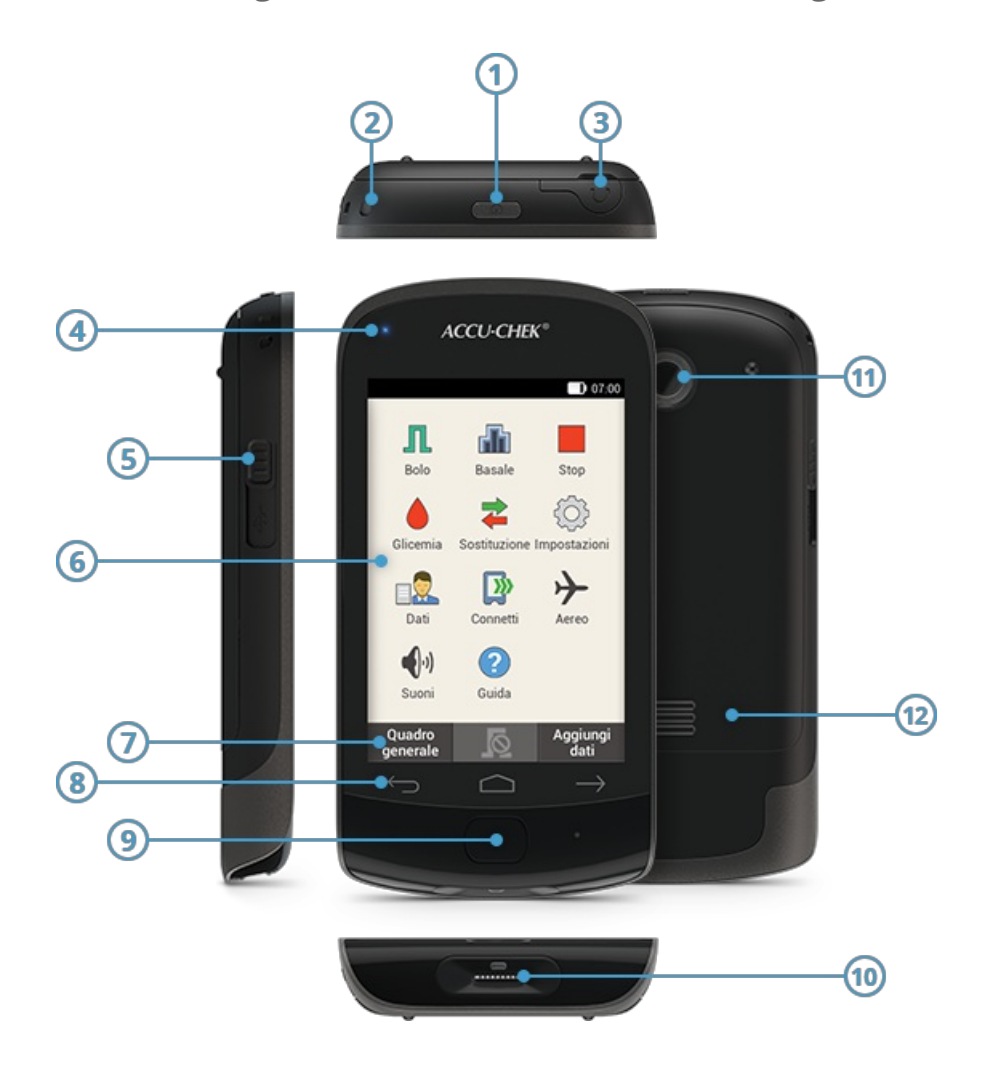

|      | Nome                               | Descrizione                                                                                                    |
|------|------------------------------------|----------------------------------------------------------------------------------------------------|
| 1    | Pulsante On/Off                    | Commuta lo strumento di gestione del diabete tra la modalità stand-by e la<br>modalità attiva. Se premuto a lungo, attiva un menu per disattivare o modificare<br>le impostazioni sonore. |
| 2    | Occhiello per<br>cordino           | Apertura per inserire un cordino                                                                                                    |
| 3    | Collegamento per<br>l'auricolare   | Porta per collegare l'auricolare                                                                                                    |
| 4    | Spia a LED                         | Spia luminosa che lampeggia per segnalare eventuali messaggi di errore,<br>messaggi di manutenzione, avvisi o promemoria. Segnala inoltre quando la<br>batteria si sta ricaricando.       |
| 5    | Connettore micro<br>USB            | Porta per ricaricare lo strumento di gestione del diabete e per consentire la<br>comunicazione con un PC                                                                                  |
| 6    | Display                            | Touch screen a cristalli liquidi per visualizzare lo stato del sistema                                                                                                    |
| 7    | Pulsanti di funzione               | Elementi presenti sul touch screen – la relativa funzione dipende dal contesto<br>visualizzato                                                                                            |
| 8    | Pulsanti di<br>navigazione         | Pulsanti per muoversi da un menu all'altro: Indietro / Home / Avanti                                                                                                    |
| 9    | Pulsante insulina                  | Pulsante per confermare un'erogazione d'insulina precedentemente impostata                                                                                                    |
| 10   | Fessura della<br>striscia reattiva | Porta per inserire la striscia reattiva per il test della glicemia                                                                                                    |
| 11   | Fotocamera                         | Per scansionare il codice di associazione presente alla base del microinfusore e<br>instaurare la comunicazione reciproca fra il microinfusore e lo strumento di<br>gestione del diabete  |
| (12) | Coperchio del vano<br>batteria     | Coperchio amovibile per chiudere il vano della batteria                                                                                                    |

Lo strumento di gestione del diabete è il dispositivo che aziona e controlla a distanza il microinfusore e ti assiste nella gestione della terapia del diabete. Contiene inoltre un misuratore di glicemia. Lo strumento di gestione del diabete consente di impostare l'erogazione dell'insulina basale e dei boli. Presenta una tecnologia integrata per il calcolo del consiglio bolo più adatto per soddisfare esigenze individuali e situazioni mutevoli. Inoltre, lo strumento di gestione del diabete riceve i dati dal microinfusore e salva i dati riguardanti l'erogazione di insulina nel diario elettronico.

#### Nota

Se ti trovi in un ambiente molto rumoroso, potresti non sentire le notifiche del sistema. Ti consigliamo quindi di prestare sempre particolare attenzione al display e ai segnali dello strumento di gestione del diabete per avere la certezza di aver visto tutte le notifiche importanti del sistema e capire se il sistema di microinfusione sta funzionando correttamente.

#### 2. Il sistema

# **BASE DEL MICROINFUSORE**

#### Diamo uno sguardo da vicino alla base del microinfusore

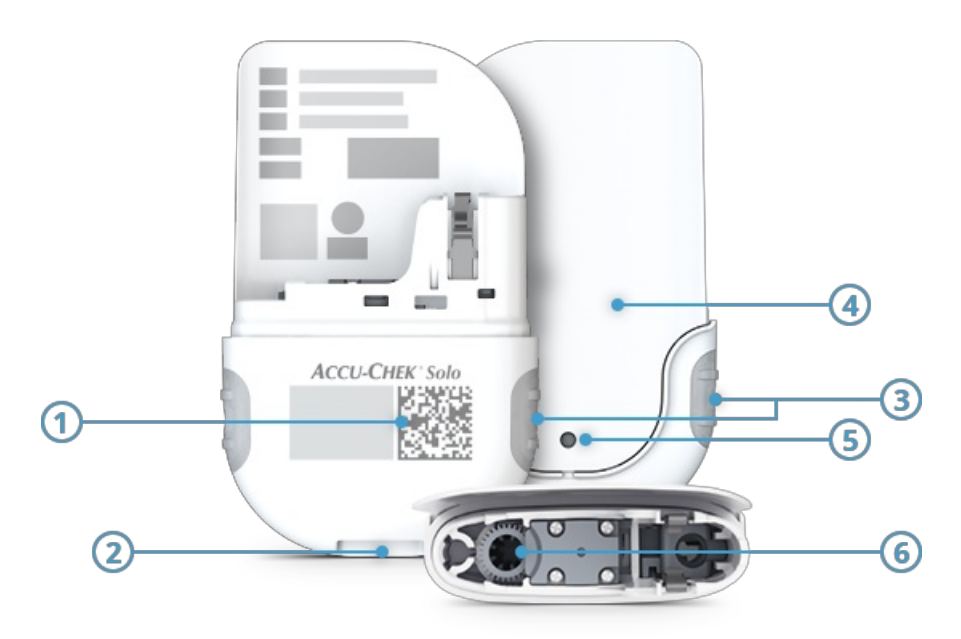

- (1) Codice di associazione
- (2) Tacca per fissare il supporto del microinfusore
- 3 Pulsanti bolo rapido
- Parete del microinfusore
- 5 Foro di aerazione
- (6) Ingresso dell'asta del pistone

La base del microinfusore contiene i componenti meccanici ed elettronici che permettono di comandare e monitorare il funzionamento del microinfusore. La base del microinfusore forma il microinfusore insieme al serbatoio.

La base del microinfusore è riutilizzabile per una durata massima di 120 giorni (circa 4 mesi). **Ti consigliamo vivamente** di tenere sempre a disposizione una base del microinfusore di ricambio. Potrai così sostituire immediatamente la base del microinfusore utilizzata al termine del suo ciclo di vita di 120 giorni. Non dimenticare di riordinare una base del microinfusore di ricambio non appena l'hai sostituita. Uno pseudoserbatoio di protezione blu protegge la base del microinfusore. Togli lo pseudoserbatoio di protezione blu dalla base del microinfusore al primo utilizzo del microinfusore.

## CARATTERISTICHE DEL SISTEMA DI MICROINFUSIONE

#### Microinfusore senza catetere

La base del microinfusore contiene le parti meccaniche ed elettroniche per controllare e monitorare il funzionamento del microinfusore. Il serbatoio trasparente si collega alla base del microinfusore e può essere utilizzato al massimo per 4 giorni. Può contenere al massimo 200 U di insulina U100 ad azione rapida ed è provvisto di un sostegno per il riempimento. Il supporto del microinfusore è una base autoadesiva che sostiene il microinfusore e può essere applicata in vari siti d'infusione sul corpo per inserire la cannula. La cannula morbida in plastica consente un collegamento senza catetere tra il microinfusore e il corpo; è disponibile nella lunghezza di 6 mm o 9 mm.

#### Praticità d'uso grazie allo strumento di gestione del diabete

Lo strumento di gestione del diabete viene utilizzato per configurare e comandare il microinfusore. È provvisto di un touch screen e comanda il microinfusore tramite la tecnologia wireless *Bluetooth*<sup>®</sup>. Il quadro generale consente l'accesso diretto a informazioni importanti, tra cui bolo, basali e valori glicemici. Lo schermo di informazione offre una rapida panoramica dei dati della terapia e delle notifiche del sistema. Visualizza avvisi, messaggi di manutenzione e messaggi di errore. I menu utente regolabili sono disponibili in diverse lingue.

#### Funzioni personalizzate per basale e bolo

Il sistema consente di erogare un bolo fino a 50 U tramite lo strumento di gestione del diabete o utilizzando direttamente i pulsanti sul microinfusore. Puoi selezionare tra bolo standard, bolo prolungato, bolo multiwave e velocità basali da 0,1 U a 25 U all'ora. Per una maggiore libertà, puoi impostare 5 profili basali per diverse necessità quotidiane e profili basali temporanei da 0 a 250%. Quando scolleghi il microinfusore, lo strumento di gestione del diabete offre supporto funzionale per l'uso temporaneo di una siringa o penna per insulina.

#### Supporto nelle decisioni terapeutiche

Il sistema presenta una funzione di consiglio bolo integrata e offre una rappresentazione visiva intuitiva dell'andamento della terapia. Offre inoltre varie funzioni del diario. È disponibile un'interfaccia per comuni software di gestione dei dati di vari produttori, che consente di gestire facilmente i dati della terapia su PC.

#### Configurazione ed uso assistiti

Il sistema di microinfusione offre una configurazione guidata tramite una procedura passo passo. È disponibile anche una configurazione guidata dei profili basali e della funzione di consiglio bolo, nonché una procedura guidata per la sostituzione dei componenti del sistema. A richiesta sono disponibili video delle sequenze operative dello strumento di gestione del diabete.

#### Funzioni di sicurezza e comfort

Lo strumento di gestione del diabete dispone di un misuratore di glicemia integrato con una fessura della striscia reattiva e striscia reattiva. È provvisto di una batteria ricaricabile di lunga durata e di un blocco tasti facoltativo con inserimento del PIN. Si possono definire in modo personalizzato varie impostazioni del volume e della vibrazione a seconda delle necessità personali. Lo strumento di gestione del diabete genera dei messaggi di manutenzione quando è richiesta la manutenzione del sistema. Esegue inoltre degli autotest e rileva automaticamente eventuali malfunzionamenti.

# **QUADRO GENERALE**

#### Diamo uno sguardo da vicino al quadro generale

Il quadro generale mostra immediatamente tutte le informazioni più importanti della terapia: ultimo risultato glicemico, profilo basale attuale, bolo attivo e livello di riempimento del serbatoio.

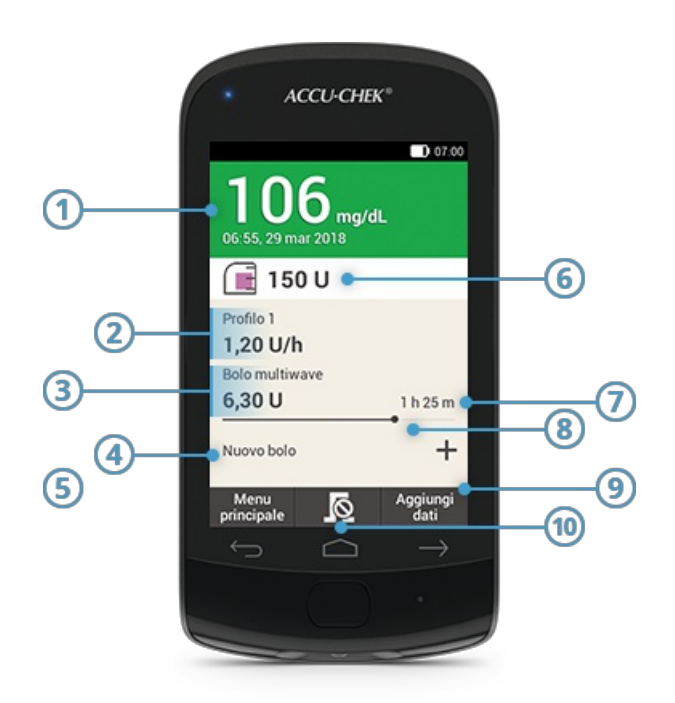

|    | Nome                                 | Descrizione                                                                                                    |
|----|--------------------------------------|----------------------------------------------------------------------------------------------------|
| 1  | Risultato glicemico                  | Mostra l'ultimo risultato glicemico valido con indicazione dell'ora e della data<br>del test; il colore indica se il valore rientra o meno nell'intervallo di valori<br>consentiti.       |
| 2  | Velocità basale                      | Mostra il profilo basale attivo con la quantità di insulina erogata all'ora – per i<br>profili basali temporanei viene indicato anche il valore percentuale del profilo<br>basale attivo. |
| 3  | Bolo                                 | Mostra il tipo di bolo attivo e la relativa quantità di insulina restante - è<br>visualizzato solo se è in corso un bolo.                                                                 |
| 4  | Nuovo bolo                           | Tocca "Nuovo bolo" oppure 🕂 per impostare un nuovo bolo                                                                                                    |
| 5  | Menu principale                      | Tocca questo pulsante per visualizzare il menu principale                                                                                                    |
| 6  | Livello del<br>serbatoio             | Mostra le unità di insulina restanti nel serbatoio                                                                                                    |
| 7  | Tempo restante del<br>bolo           | Mostra il tempo restante di un bolo prolungato o un bolo multiwave                                                                                                    |
| 8  | Barra di<br>progressione del<br>bolo | Mostra la quantità e durata del bolo attivo sotto forma di barra (visibile solo se<br>un bolo è in corso di erogazione)                                                                   |
| 9  | Aggiungi dati                        | Tocca questo pulsante per aggiungere ulteriori dati al diario (ad es. attività sportive o snack spontanei)                                                                                |
| 10 | <u>0</u>                             | Tocca il pulsante con questo simbolo per annullare un bolo attivo                                                                                                    |

#### Comandi rapidi nel quadro generale

Le superfici tattili del quadro generale consentono l'accesso rapido a menu e informazioni. Toccando la superficie tattile si apre il menu corrispondente.

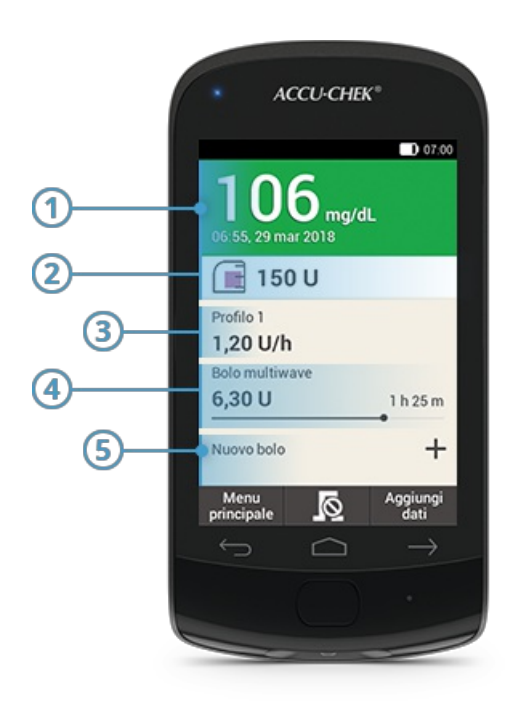

- (1) Menu Informazioni del diario
- (2) Menu Sostituzione dei componenti del sistema
- (3) Menu Velocità basale
- (4) Annullamento del bolo
- (5) Menu Bolo

# **MENU PRINCIPALE**

#### Diamo uno sguardo da vicino al menu principale

Il menu principale consente l'accesso a tutte le funzioni dello strumento di gestione del diabete. **Dal menu principale puoi accedere ai menu e alle funzioni fondamentali, passare al quadro generale o aggiungere dati.** 

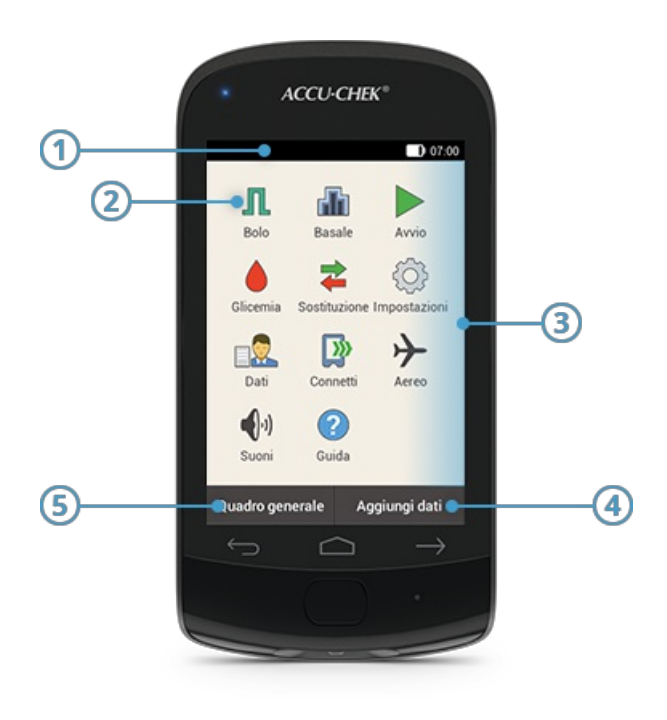

|   | Nome               | Descrizione                                                                                                    |
|---|--------------------|----------------------------------------------------------------------------------------------------|
| 1 | Barra di stato     | Mostra le informazioni di stato dello strumento di gestione del diabete (ad es.<br>livello di carica della batteria) |
| 2 | Menu               | Mostra le informazioni di stato dello strumento di gestione del diabete (ad es.<br>livello di carica della batteria) |
| 3 | Selezione dei menu | Menu a cui si può accedere dal livello del menu principale                                                           |
| 4 | Aggiungi dati      | Tocca questo pulsante per aggiungere dati al diario (ad es. momento del test)                                        |
| 5 | Quadro generale    | Tocca questo pulsante per visualizzare il quadro generale                                                            |

#### (i) Nota

l menu disponibili nella selezione dei menu differiscono in base all'applicazione (ad es. terapia insulinica con microinfusore o terapia insulinica multiiniettiva).

#### Simboli presenti nella barra di stato

La barra di stato è visualizzata in alto e mostra l'ora. **Nella barra di stato possono essere visualizzate anche varie** icone di stato:

| Simbolo | Nome                                    | Descrizione                                                                                                    |
|---------|-----------------------------------------|----------------------------------------------------------------------------------------------------|
| D       | Stato di<br>carica<br>della<br>batteria | Questo simbolo mostra l'attuale stato di carica della batteria dello strumento di<br>gestione del diabete.                                                                          |
| 8       | Nessuna<br>comunicaz<br>ione            | Questo simbolo viene visualizzato quando la comunicazione fra lo strumento di<br>gestione del diabete e il microinfusore è interrotta.                                              |
| ≁       | Modalità<br>aereo                       | Questo simbolo viene visualizzato quando è attivata la modalità aereo.                                                                                                    |
| R       | Nessun<br>suono                         | Questo simbolo viene visualizzato quando i suoni sono disattivati.                                                                                                    |
|         | Temperatu<br>ra                         | Questo simbolo viene visualizzato quando la temperatura dello strumento di<br>gestione del diabete è al di fuori dell'intervallo consentito per eseguire il test della<br>glicemia. |
| ▲       | Interruzion<br>e dei suoni              | Questo simbolo viene visualizzato quando i suoni relativi agli avvisi sono stati<br>disattivati per un determinato periodo di tempo.                                                |
| Ľ,      | Vibrazione                              | Questo simbolo viene visualizzato quando è attiva la vibrazione e tutti i suoni sono<br>stati disattivati.                                                                          |

### Icone presenti nel menu principale

| lcona del menu                                                                                                    | Descrizione                                                                                                    |
|----------------------------------------------------------------------------------------------------|----------------------------------------------------------------------------------------------------|
| л                                                                                                    | Erogazione di un bolo manuale, erogazione di un bolo con il consiglio bolo o annullamento<br>di un bolo             |
| a la companya de la companya de la compa | Selezione o impostazione di un profilo basale, impostazione e annullamento di un profilo<br>basale temporaneo (PBT) |
|                                                                                                    | Avvio del microinfusore                                                                                             |
| •                                                                                                    | Arresto del microinfusore (annullamento dell'erogazione dei boli e PBT e interruzione della velocità basale)        |
| ۲                                                                                                    | Esecuzione di un test della glicemia o di un controllo di funzionalità                                              |
| *                                                                                                    | Sostituzione dei componenti del sistema (unità d'infusione, serbatoio, base del<br>microinfusore)                   |
| Ø                                                                                                    | Adattamento delle impostazioni alle esigenze e preferenze personali                                                 |
|                                                                                                    | Visualizzazione o modifica dei dati del diario                                                                      |
|                                                                                                    | Collegamento dello strumento di gestione del diabete al computer per il trasferimento dati                          |
| $\rightarrow$                                                                                                    | Attivazione o disattivazione della modalità aereo                                                                   |
| •••)                                                                                                    | Impostazione dei suoni                                                                                              |
| 2                                                                                                    | Opzione per guardare i video guida                                                                                  |

Approvato/elencato/registrato sotto il nome di prodotto: sistema di microinfusione Accu-Chek Solo

ACCU-CHEK, ACCU-CHEK AVIVA, ACCU-CHEK AVIVA SOLO, ACCU-CHEK SMART PIX, ACCU-CHEK SOLO e FASTCLIX sono marchi di Roche.

Il nome e il logo Bluetooth® sono marchi registrati di proprietà di Bluetooth SIG, Inc. e l'uso di tali marchi da parte di Roche è concesso in licenza.

Tutti gli altri nomi di prodotti e marchi appartengono ai rispettivi proprietari.

© 2021 Roche Diabetes Care

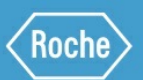

Roche Diabetes Care GmbH Sandhofer Strasse 116 68305 Mannheim, Germany www.accu-chek.com